# Installation, Configuration of JAVA, and Configuration of Browser for the eUP FMIS

### A. Installation

- 1. Download and install java by following this link: <u>https://www.java.com/en/download/help/</u><u>windows\_manual\_download.xml</u>
- 2. Alternatively, you may download the Java Installer available on the page that comes up when opening a Java Application from eUP FMIS. The installer is named oaj2se.exe. Proceed with installation.

## B. Configuration for Java

#### **B.1 For Windows**

1. Go to **Control Panel**, then look for **Java.** (Tip: Type in "Java" on the search bar inside the Control Panel window)

2. The Java Control Panel Settings will open. Go to **Security** tab and change the *Security Level* from *High (minimum recommended)* to **Medium**. Click Ok and Apply.

| 🛃 Java Control Panel                                                                                    |                 |
|----------------------------------------------------------------------------------------------------|-----------------|
| General Update Java Security Advanced                                                                   |                 |
| Enable Java content in the browser                                                                      |                 |
| Security Level                                                                                          |                 |
| - Very High                                                                                             |                 |
| High (minimum recommended)                                                                              |                 |
| - Medium                                                                                                |                 |
| Java applications identified by a ceruncate from a posted autionity with be allowed                     | ed to run.      |
| Exception Site List                                                                                     |                 |
| Applications launched from the sites listed below will be allowed to run after the<br>security prompts. | ne appropriate  |
| Click Edit Site List                                                                                    |                 |
| to add items to this list. Edit Si                                                                      | te List         |
|                                                                                                    |                 |
| Restore Security Prompts Mana                                                                           | ge Certificates |
| ОКС                                                                                                    | Incel Apply     |

3. If you have a higher version of Java Installed (Java 8), click on Edit Site List...

| 🖆 Java Control Panel                                                                                                    | - • •                 |
|----------------------------------------------------------------------------------------------------|-----------------------|
| General Update Java Security Advanced                                                                                                    |                       |
| ☑ Enable Java content in the browser                                                                                                    |                       |
| Security level for applications not on the Exception Site list                                                                                                  |                       |
| Very High - Only Java applications identified by a certificate from a trusted at<br>allowed to run, and only if the certificate can be verified as not revoked. | ithority are          |
| High - Java applications identified by a certificate from a trusted authority are<br>run, even if the revocation status of the certificate cannot be verified.  | e allowed to          |
| Exception Site List                                                                                                    |                       |
| Applications launched from the sites listed below will be allowed to run after the<br>prompts.                                                                  | appropriate security  |
| Click Edit Site List<br>to add items to this list.                                                                                                    | dit <u>S</u> ite List |
| Restore Security Prompts                                                                                                    | ge Certificates       |
| ОК                                                                                                    | ncel Apply            |

The **Exception Site List** will open, click on **Add**, and type in: http://fmis.up.edu.ph. Click Ok and then Apply.

| 🖆 Exception Site List                                                                | ×                              |
|--------------------------------------------------------------------------------------|--------------------------------|
| Applications launched from the sites listed below will be allowed to run<br>prompts. | after the appropriate security |
| Location<br>http://example.hyperhouse.se                                             |                                |
|                                                                                      |                                |
|                                                                                      |                                |
|                                                                                      |                                |
| FILE and HTTP protocols are considered a security risk.                              | Add temove                     |
| We recommend using HTTPS sites where available.                                      |                                |
|                                                                                      | OK Cancel                      |

#### B.2. For Mac

1. Click on the Apple Icon and go to System Preferences.

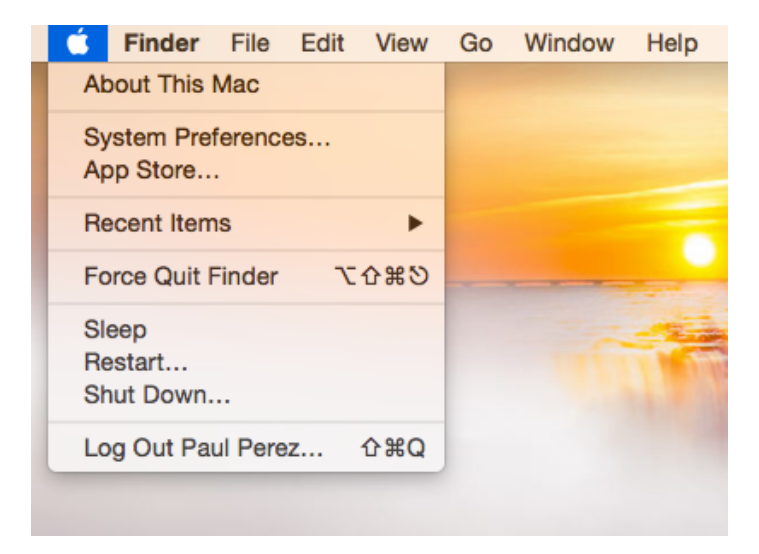

2. The System Preferences window will open, go to Java

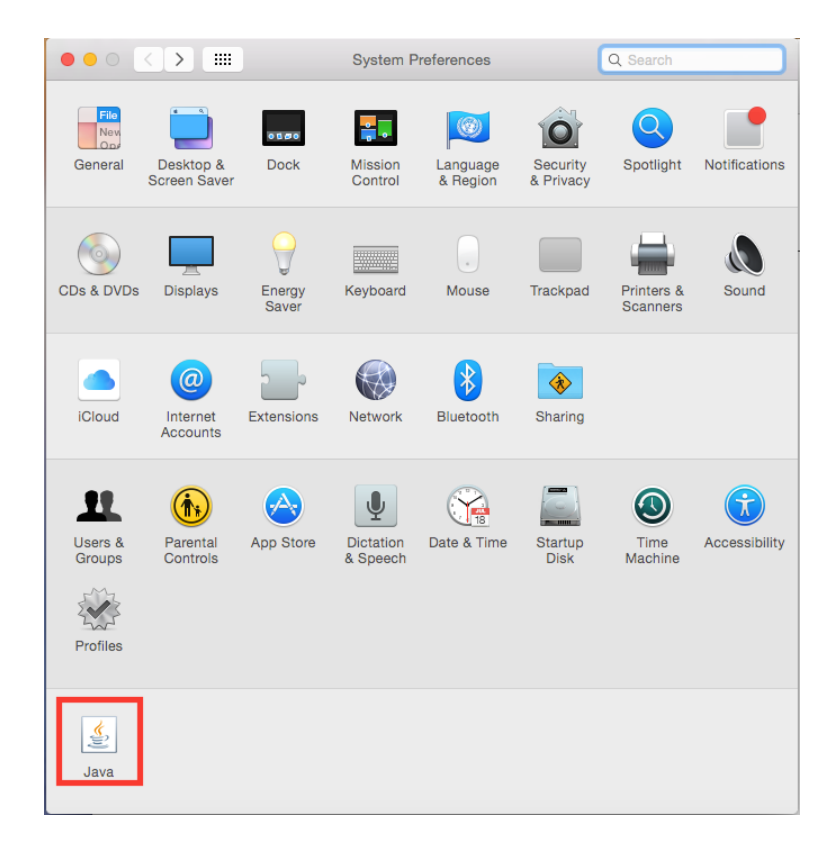

3. The **Java Control Panel** window will open, go to **Security** tab and change Security Level from *High (minimum recommended)* to **Medium**. Click Ok and Apply.

|                    | Java Control P        | anel       |                 |
|--------------------|-----------------------|------------|-----------------|
| General            | Update Java S         | ecurity    | Advanced        |
| 🗹 Enable Java cont | ent in the browser    |            |                 |
| Security Level     |                       |            |                 |
|                    | - Very High           |            |                 |
| Set by default     |                       |            |                 |
| $\sim$             | - High (minimun       | n recomm   | ended)          |
| Change to:         |                       |            |                 |
| $\sim$             | - Medium              | >          |                 |
| Least secure setti | ng – All Java applica | ations wil | l be allowed to |
| run after present  | ng a security prom    | pt.        |                 |
|                    |                       |            |                 |
| Restore S          | ecurity Prompts       | Mana       | ge Certificates |
|                    | ОК                    | Ca         | ancel Apply     |

4. If you have higher versions of Java (Java 8), click on **Edit Site List..,** and add http:// fmis.up.edu.ph to the **Exception Site List** and click Ok then Apply.

| • • •                                                         | J                                           | ava Contr                 | ol Panel                          |                                                      |          |
|---------------------------------------------------------------|---------------------------------------------|---------------------------|-----------------------------------|------------------------------------------------------|----------|
|                                                               | General Updat                               | e Java                    | Security                          | Advanced                                             |          |
| 🗹 Enable Java co                                              | ontent in the brows                         | er                        |                                   |                                                      |          |
| Security level for                                            | applications not o                          | on the Exc                | eption Site l                     | st                                                   |          |
| <ul> <li>Very High -<br/>authority a<br/>revoked.</li> </ul>  | - Only Java applica<br>re allowed to run, a | tions iden<br>and only if | tified by a co<br>f the certifica | ertificate from a truste<br>ate can be verified as n | d<br>lot |
| <ul> <li>High – Java<br/>are allowed<br/>verified.</li> </ul> | applications iden<br>to run, even if the    | tified by a<br>revocatio  | certificate f<br>on status of t   | rom a trusted authority<br>he certificate cannot b   | /<br>e   |
|                                                               |                                             |                           |                                   |                                                      |          |
| Applications I                                                | st<br>aunched from the s                    | sites listed              | d below will                      | be allowed to run after                              | the      |
| http://fmis.up.e<br>http://gotodev.<br>http://hris.up.e       | du.ph<br>du.ph<br>du.ph<br>du.ph            |                           | I                                 | Edit Site List.                                      |          |
|                                                               | Resto                                       | re Securit                | y Prompts                         | Manage Certificat                                    | tes      |
|                                                               |                                             |                           | ОК                                | Cancel                                               | Apply    |

|   | Exception Site List                                                                                       |                  |
|---|----------------------------------------------------------------------------------------------------|------------------|
|   | oplications launched from the sites listed below will be allowed to run after the appropriate s<br>ompts. | ecurity          |
|   | Location                                                                                                  |                  |
|   | http://fmis.up.edu.ph                                                                                     |                  |
| ł | http://gotodev.up.edu.ph                                                                                  |                  |
|   | http://hris.up.edu.ph                                                                                     |                  |
|   | http://putodev.up.edu.ph:8005                                                                             |                  |
|   |                                                                                                    | -                |
|   | Add                                                                                                    | Remove           |
|   | FILE and HTTP protocols are considered a security risk. We recommend using HTTPS sites                    | where available. |
|   | ОК                                                                                                    | Cancel           |

# C. Configuration for Browser (Mozilla Firefox)

1. Once Java is installed, opening the Java Application from the browser for the first time will

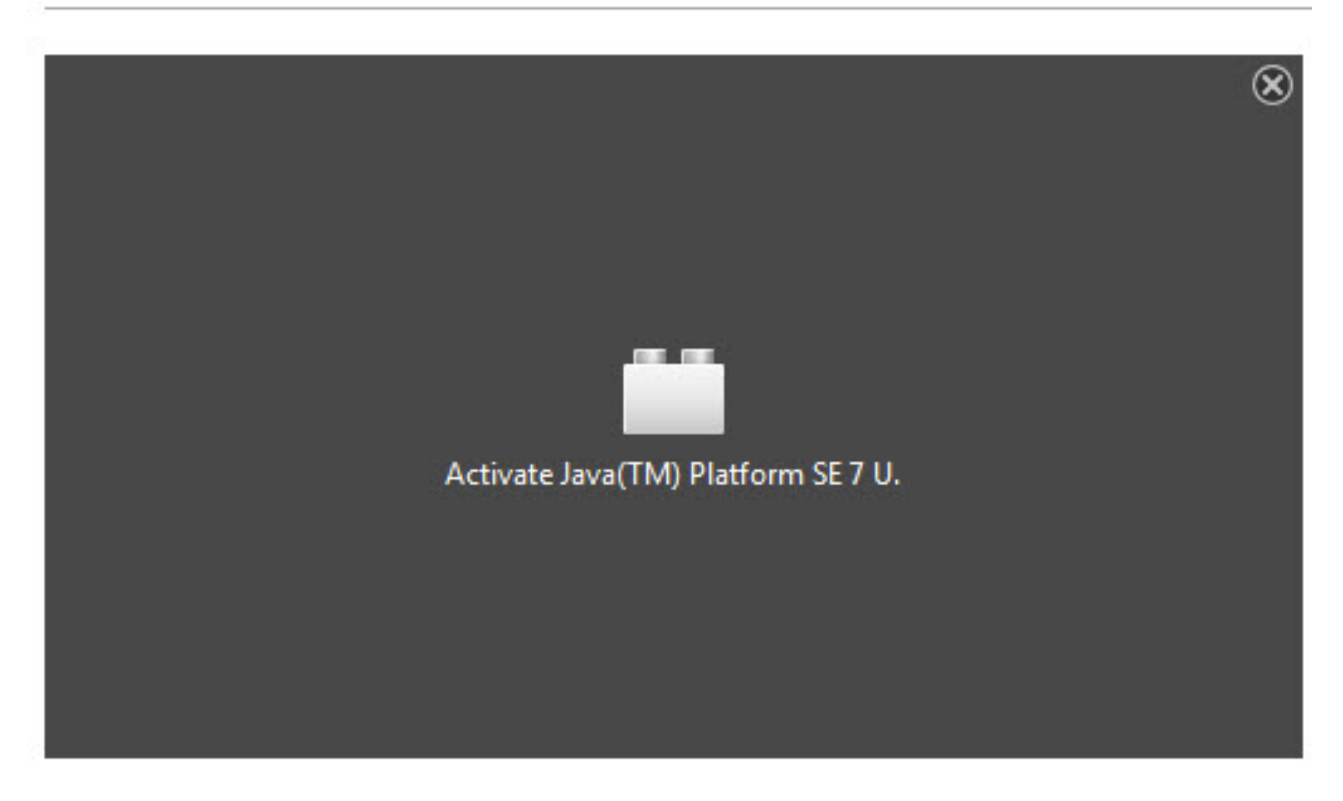

prompt a Java Activation request. Click on Activate Java

2. Java application will load.

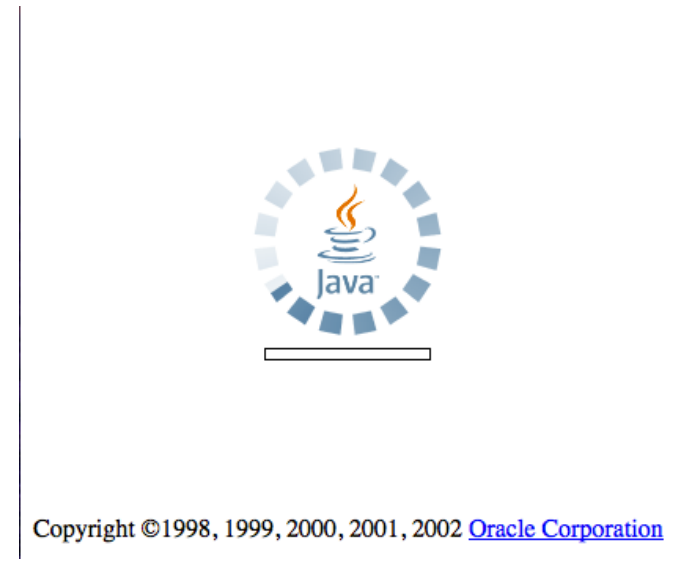

A Security Warming will pop-up, Click on *I Accept...,* and then **Run.** Do this twice.

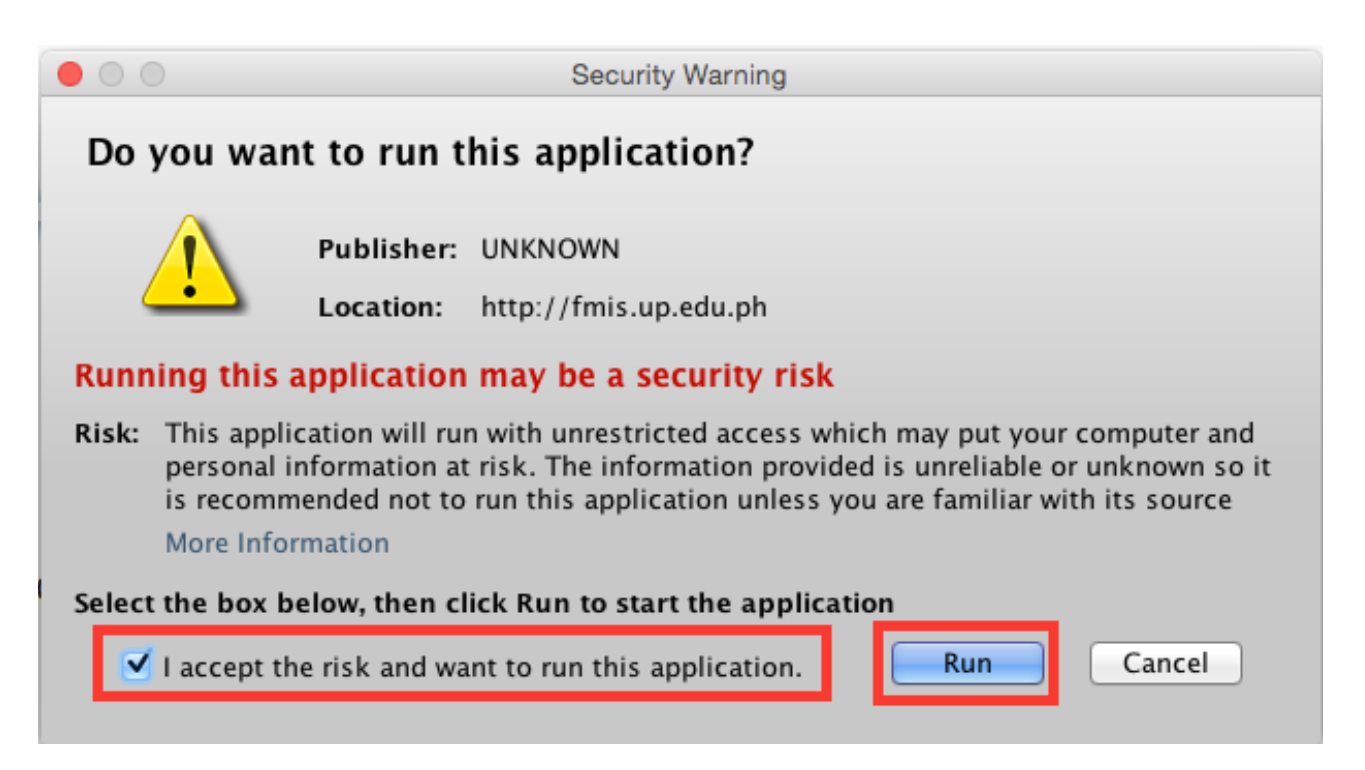

3. A pop-up blocker may stop the application, if this happens, just click on **Option**, and click on **Allow...** 

|        | East New      | History Bo       | okmarks Tools Help         |                |
|--------|---------------|------------------|----------------------------|----------------|
|        | enunTest 1    | - test your      | http://popuptest.com/popup | test12.html ☆・ |
| To Fir | refox prevent | ed this site fro | m opening a pop-up window. | Qptions 🛙      |